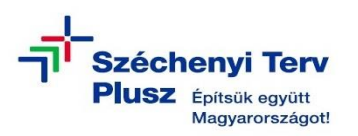

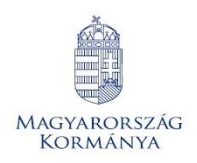

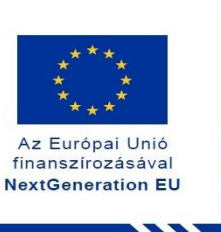

## ÚTMUTATÓ

 az RRF-1.2.1-2021-2021-00001 azonosítószámú, "Digitális oktatáshoz való egyenlő hozzáférés feltételeinek biztosítása a tanulók és a pedagógusok számára" című projekt keretében személyes használatra kiosztott DELL Latitude 3140 notebook operációs rendszerének (MS WIN 11) saját meghajtóról történő újratelepítéséhez

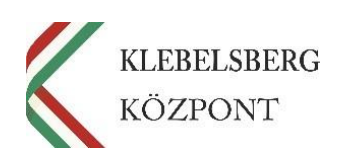

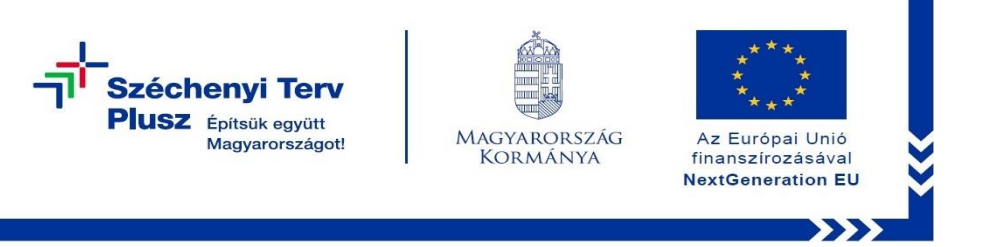

- 1. Használja a tápkábelt, csatlakoztassa az eszközt hálózati áramforráshoz.
- Kapcsolja be a gépet, majd nyomja meg többször egymás után az "F12" billentyűt az alábbi képernyő betöltéséig.

| Latitude 3140                                                                                                    |                                                                                  |                                                                     | SERVICE TAG BIOS REVISION<br>48828Y3 1.7.0                                              |
|----------------------------------------------------------------------------------------------------|----------------------------------------------------------------------------------|---------------------------------------------------------------------|-----------------------------------------------------------------------------------------|
| One-Time Boot Settings<br>Control the boot flow for the SupportAssist OS Recovery Tool                                                 | Pre-Boot Tasks<br>Change important BIOS settings on your system, configure how y | our device works and troubleshoot issues using this interface.      |                                                                                         |
| NOTE:<br>Once a system and/or admin password is set, the system<br>will always prompt for system and/or admin password<br>during boot. | INOS SETUP<br>Configure BIOS options and control how your system<br>functions.   | DIAGNOSTICS<br>Pain system tests to identify any issues.            | BIOS UPDATE<br>Search for and initial the latest BIOS updates from various<br>services: |
| EFI Boot Devices<br>Windows Boot Manager                                                                                               | SupportAssist IOS Recovery<br>Analyze, repair and restore your system.           | BIOS Flash Update - Remote<br>BIOS and Firmware Update Over the Air | Device Configuration<br>Configure device settings                                       |
| UEFI CL1-3D128-Q11 NVMe SSSTC 128GB<br>TW0R3CDK9DH002CS09GZ 1<br>UEFI HTTPs Boot                                                       |                                                                                  |                                                                     |                                                                                         |
|                                                                                                    |                                                                                  |                                                                     |                                                                                         |
|                                                                                                    |                                                                                  |                                                                     |                                                                                         |
|                                                                                                    |                                                                                  | ₽                                                                   |                                                                                         |
|                                                                                                    |                                                                                  |                                                                     | Г                                                                                       |

3. Válassza a "SupportAssist OS Recovery" opciót.

| Latitude 3140                                                                                                    |                                                                                   |                                                               | SERVICE TAG BIOS REVISION<br>4882EY3 1.7.0                                             |
|----------------------------------------------------------------------------------------------------|-----------------------------------------------------------------------------------|---------------------------------------------------------------|----------------------------------------------------------------------------------------|
| One-Time Boot Settings<br>Control the boot flow for the Support Assist OS Recovery Tool                                               | Pre-Boot Tasks<br>Change important BIOS settings on your system, configure how yo | or device works and troubleshoot issues using this interface. |                                                                                        |
| NOTE:<br>Once a system and/or admin password is set, the system<br>will always prompt for system and/or admin password<br>dwing boot. | BIOS SETUP<br>Configure BIOS options and control how your system<br>functions.    | DIAGNOSTICS<br>Run system tests to identify any issues.       | BIOS UPDATE<br>Search for and assall the latest BIOS updates from various<br>services. |
| UEFI Boot Devices<br>Windows Boot Manager                                                                                             | Support Assist OS Recovery                                                        | BIOS Flash Update - Remote                                    | Device Configuration                                                                   |
| UEFI CLT-3D128-Q11 NVMe SSSTC 128GB<br>TW0R3CDK9DH002CS09GZ 1                                                                         | Analyze, repair and restore your system.                                          | BIOS and Firmware Update Over-the-Air                         | Configure device settings                                                              |
| 몶 UEFI HTTPs Boot                                                                                                    |                                                                                   |                                                               |                                                                                        |
|                                                                                                    |                                                                                   |                                                               |                                                                                        |
|                                                                                                    |                                                                                   |                                                               |                                                                                        |
|                                                                                                    |                                                                                   |                                                               |                                                                                        |
|                                                                                                    |                                                                                   |                                                               | Dat                                                                                    |

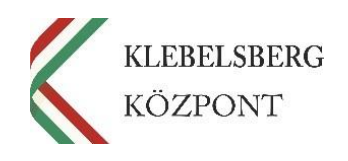

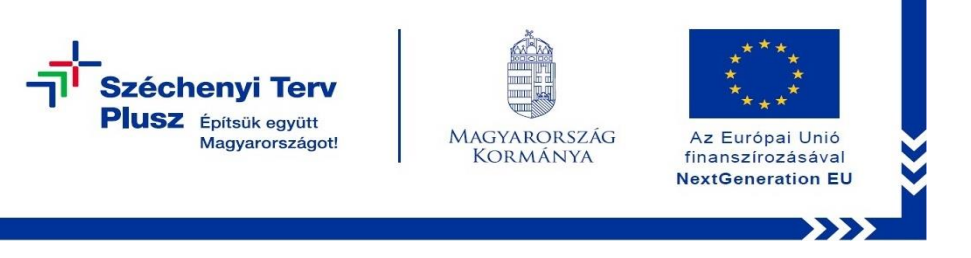

4. A folytatáshoz kattintson az "Approve" (Jóváhagy) gombra.

| Deell                                                                                                    |
|----------------------------------------------------------------------------------------------------|
| PRIVACY SETTING                                                                                                    |
| SupportAssist US Recovery                                                                                                    |
| Needs access to system information to help you troubleshoot your issue and improve future support scenarios.<br>For non internation, did iggs to access ar phase pairs. |
|                                                                                                    |
|                                                                                                    |
|                                                                                                    |
|                                                                                                    |

5. A továbblépéshez kattintson a "Skip" (Kihagyás) gombra.

| DELL                                                                        |
|-----------------------------------------------------------------------------|
| Scott Harda are                                                             |
| WELCOME TO                                                                  |
| Support Acciet OS Decevery                                                  |
| SupportAssist OS Recovery                                                   |
| Before we begin, may we show you a few things about this tool?              |
|                                                                             |
| v<br>ng propieme "Make rispes a thing of the part.<br>Eler , Eler WARTHROOM |
| Back Up Files / Disk Cloning Reset                                          |
|                                                                             |
|                                                                             |
|                                                                             |
|                                                                             |
|                                                                             |
|                                                                             |

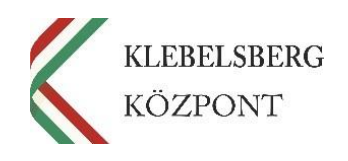

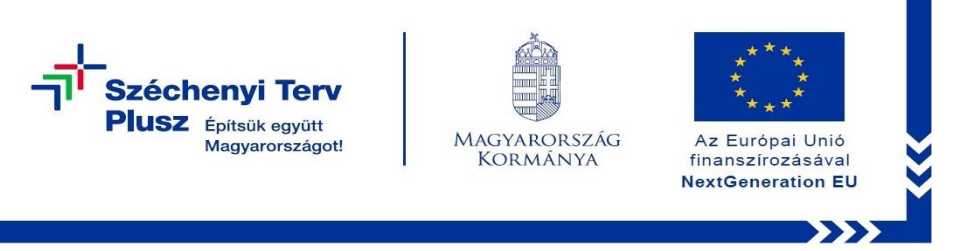

6. Kattintson a jobb felső sarokban található "…" ikonra.

| Hello,<br>Let's take one step at a time to get your computer back up and running.                                                                                                 |                                                                                                    |
|----------------------------------------------------------------------------------------------------|----------------------------------------------------------------------------------------------------|
| Analyze<br>Experiencing performance Issues? Check for problems and fix your computer.                                                                                             |                                                                                                    |
| Scan Hardware Run diagnostic tests to detect any hardware issues.                                                                                                    | Repair<br>Fix common problems without doing a full system reset                                                    |
| () RUN TIME 10-15 MINUTES Scan                                                                                                    | TIUN TIME 10-15 MINUTES     Repair                                                                                 |
| Recover<br>Still having problems? Make issues a thing of the past.                                                                                                    |                                                                                                    |
| Back Up Files / Disk Cloning<br>Save a copy of your files from this computer to an external storage device and/or<br>clone your hardorive disk to a new disk (or storage device). | Reset<br>Download and install the factory operating system or upgrade to the latest<br>operating system available. |
|                                                                                                    | Bart Reset                                                                                                    |
| Start                                                                                                    |                                                                                                    |

7. A legördülő menüből válassza ki és kattintson a "Windows recovery" lehetőségre.

| Hello.<br>Let's take one step at a time to get your computer back up and running.                                                                                              | Here<br>The second second second second second second second second second second second second second second second se |
|----------------------------------------------------------------------------------------------------|----------------------------------------------------------------------------------------------------|
| Analyze<br>Experiencing performance issues? Check for problems and fix your compute                                                                                            | Prez.                                                                                                    |
| Scan Hardware Run diagnostic tests to detect any hardware issues.                                                                                                    | Repair<br>Fix common problems without doing a full system reset.                                                        |
| ⑦ RUN TIME 10-15 MINUTES                                                                                                    | kan 🕐 RUN TEME-10-15 MINUTES Repuir                                                                                     |
| Recover<br>Still having problems? Make issues a thing of the past.                                                                                                    |                                                                                                    |
| Back Up Files / Disk Cloning<br>Save a copy of your files from this computer to an external storage device and<br>clone your harddrive disk to a new disk (or storage device). | d/or Reset<br>Download and install the factory operating system or upgrade to the latest<br>operating system available. |
|                                                                                                    | Start Reset                                                                                                    |

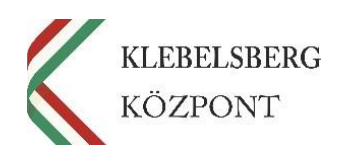

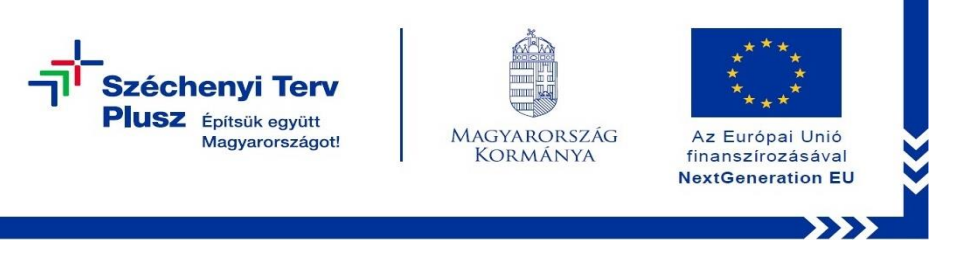

8. Válassza a "Troubleshoot" (Hibaelhárítás) opciót!

| Choose an optior                                                                | ٦                |
|---------------------------------------------------------------------------------|------------------|
| Continue<br>Exit and continue to Windows 11                                     | Turn off your PC |
| Use a device<br>Use a USB drive, network connection,<br>or Windows recovery DVD |                  |
| Troubleshoot<br>Reset your PC or see advanced options                           |                  |
|                                                                                 |                  |
|                                                                                 |                  |

9. Válassza a "Reset this PC" (Gép alaphelyzetbe állítása) lehetőséget!

| e | Trou     | bleshoot<br>Reset this PC                                                                 |
|---|----------|-------------------------------------------------------------------------------------------|
|   | <b>0</b> | Lets you choose to keep or remove<br>your personal files, and then reinstalls<br>Windows. |
|   | ×        | Factory Image<br>Restore<br>Restore your system software to a<br>saved system image.      |
|   | žΞ       | Advanced options                                                                          |
|   |          |                                                                                           |
|   |          |                                                                                           |

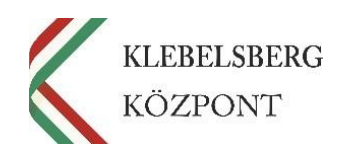

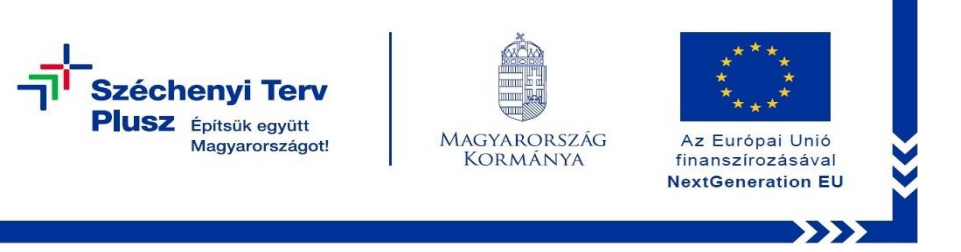

10. Ennél a lépésnél két lehetőség közül választhat. Kérem, mérlegelje, hogy Önnek melyik a legmegfelelőbb. A "Remove everything" (Minden elem eltávolítása) opciót választva, a telepítés során törlődnek a személyes fájlok, alkalmazások és beállítások.
Megjegyzés: abban az esetben, ha új felhasználóhoz kerül a notebook, mindenképpen ezt javasoljuk.

## FIGYELEM! A FOLYAMAT TELJES ADATVESZTÉSSEL JÁR!

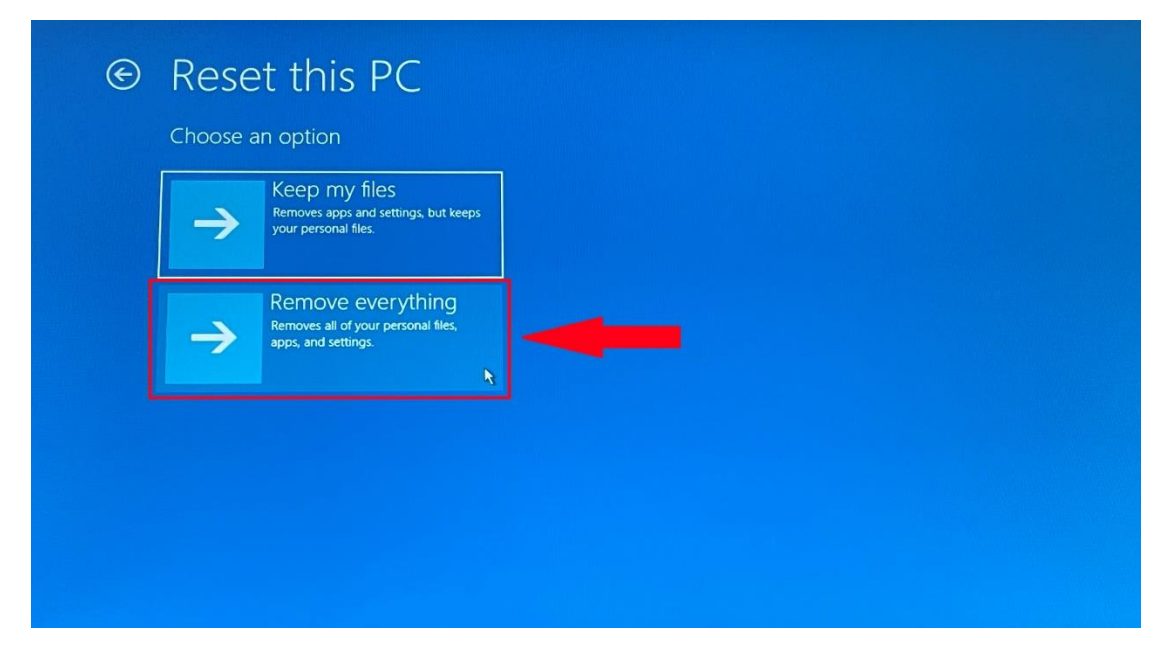

11. Válassza a "Local reinstall" (Helyi újratelepítés) opciót!

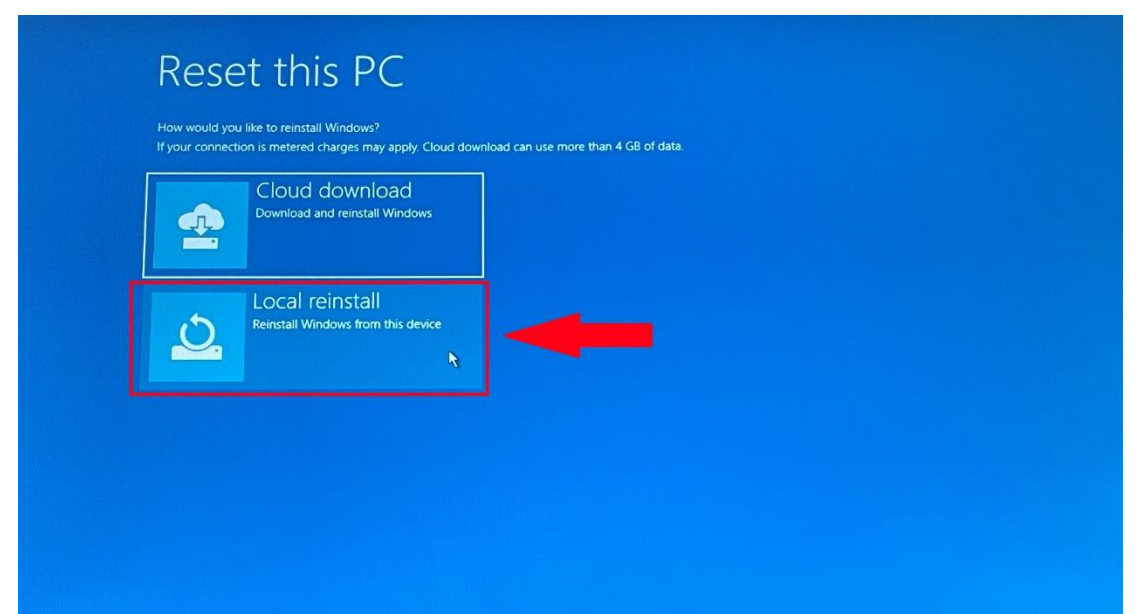

Klebelsberg Központ 1054 Budapest, Bajcsy-Zsilinszky út 42-46. Web: <u>www.kk.gov.hu</u> RRF-1.2.1-2021-2021-00001 Digitális oktatáshoz való egyenlő hozzáférés feltételeinek biztosítása a tanulók és a pedagógusok számára

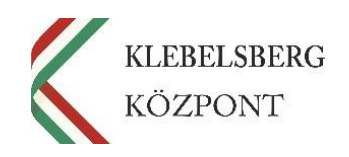

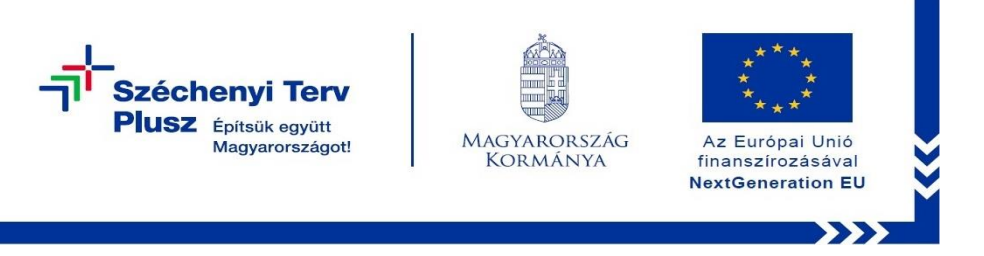

**12.** Ennél a pontnál két lehetőség közül választhat. Kérem, az Önnek leginkább megfelelőt válassza.

**Megjegyzés:** abban az esetben, ha teljesen alaphelyzetbe szeretné állítani az eszközt, kattintson a **"No" (Nem)** gombra.

| Saves provisioning packages that le<br>this PC use workplace resources.        | n        |  |
|--------------------------------------------------------------------------------|----------|--|
| NO<br>Removes provisioning packages the<br>let this PC use workplace resources |          |  |
|                                                                                | <u>×</u> |  |

 Válassza a "Fully clean the drive" (Merevlemez tisztítása) opciót, amennyiben mindent törölni szeretne az eszközről.

Megjegyzés: a folyamat rendkívül időigényes.

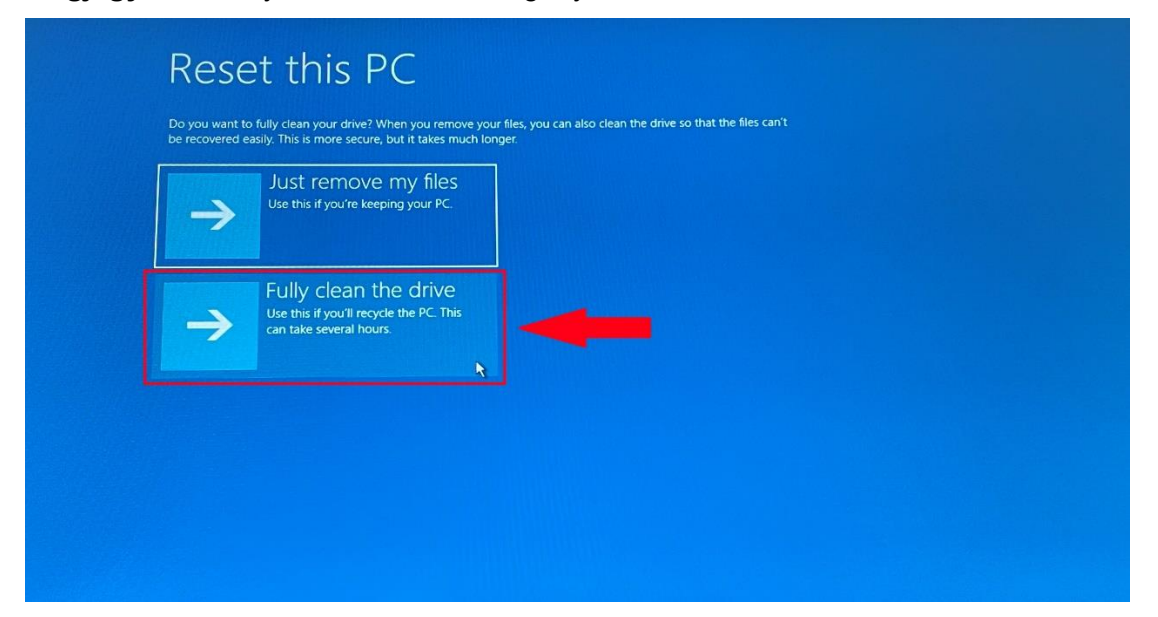

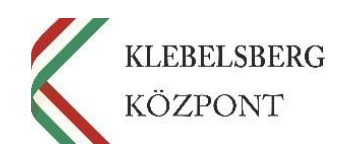

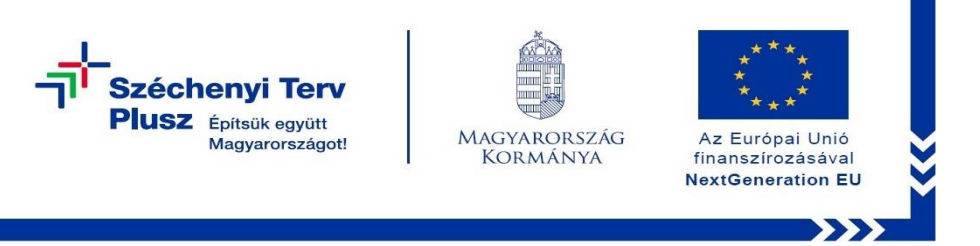

**14.** Kattintson a **"Reset this PC" (Visszaállítás alapállapotba)** gombra, ezt követően a folyamat elindul.

| Are you ready to reset this d<br>Make sure your device is plug                      | evice? This can't be undone.<br>gged in. This may take a while. |       |       |  |
|-------------------------------------------------------------------------------------|-----------------------------------------------------------------|-------|-------|--|
| Resetting will:  Remove all personal files a                                        | nd accounts on this device                                      |       |       |  |
| Remove any changes mad     Remove all apps and progr     Reinstall Windows from thi | e to settings<br>ams that didn't come with this PC<br>s device  |       |       |  |
|                                                                                     |                                                                 |       |       |  |
|                                                                                     |                                                                 | Reset | ancel |  |
|                                                                                     |                                                                 |       |       |  |
|                                                                                     |                                                                 |       |       |  |
|                                                                                     |                                                                 |       |       |  |

**15.** Az alábbi képernyőnél a folyamat állapotát tudja nyomon követni, egyéb teendője nincs, csak türelmesen várni.

| Secured with Dell SafeBIOS |  |
|----------------------------|--|
| Deell                      |  |
| Resetting this PC 6%       |  |
|                            |  |

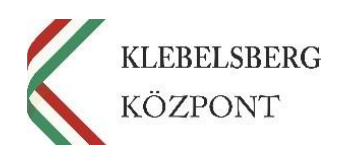

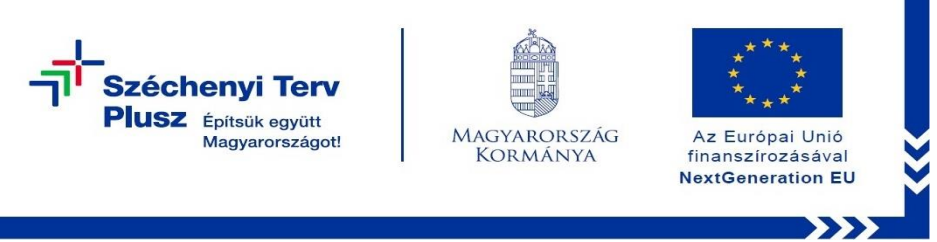

16. A továbblépéshez nyomja meg az "F12" billentyűt.

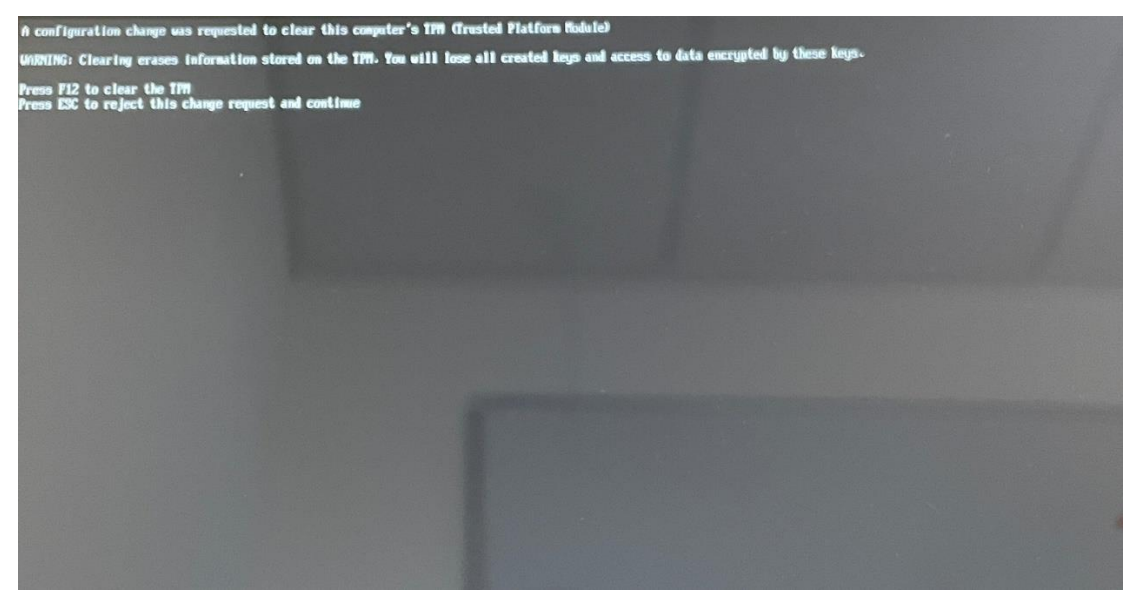

**17.** Az alábbi képernyőnél a telepítés állapotát tudja nyomon követni, egyéb teendője nincs, csak türelmesen várni.

Megjegyzés: a folyamat során előfordulhat, hogy a rendszer többször újraindul.

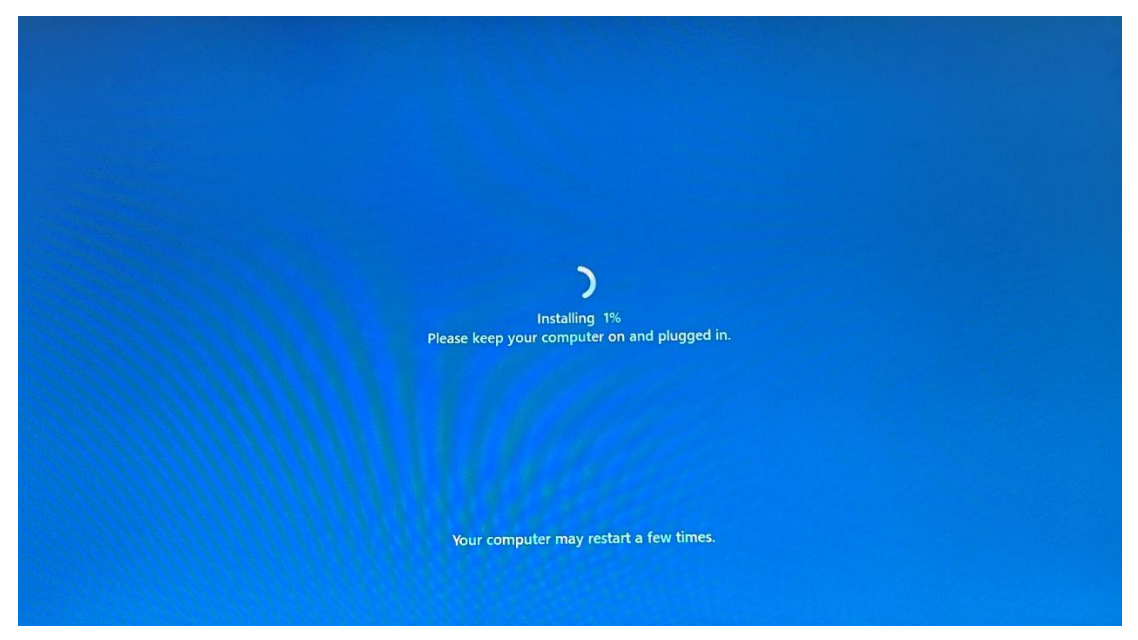

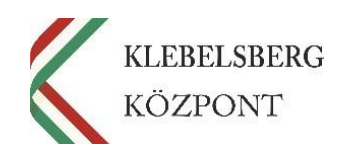

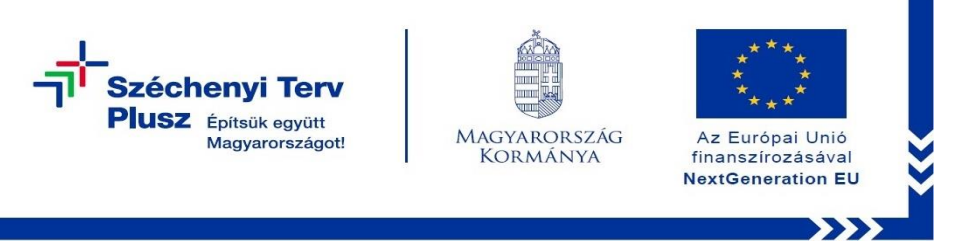

18. A folyamat végén az alábbi képernyő jelenik meg. Megkezdheti a laptop beüzemelését.

|     | magyar                                                                                      |   |
|-----|---------------------------------------------------------------------------------------------|---|
|     | English (United Kingdom)                                                                    |   |
|     | čeština                                                                                     |   |
|     | polski                                                                                      |   |
| ••• | slovenčina                                                                                  |   |
|     |                                                                                             |   |
|     |                                                                                             |   |
|     | Igen                                                                                        |   |
|     | 1<br>1<br>1<br>1<br>1<br>1<br>1<br>1<br>1<br>1<br>1<br>1<br>1<br>1<br>1<br>1<br>1<br>1<br>1 | 5 |

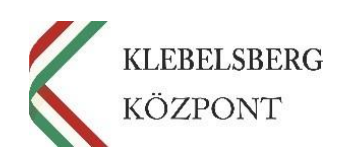